# MSNで専用メールを作成

以下の要領でアクセスし、メールをGETして管理を行います。

最初に msn にアクセスし、メールアドレスを取得します。

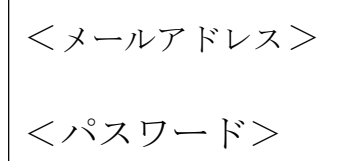

① Conternet Explorer へ接続し、 msn のサイトへ入る。

※Yahoo!JAPAN がホームの場合、検索に MSN と入力します。

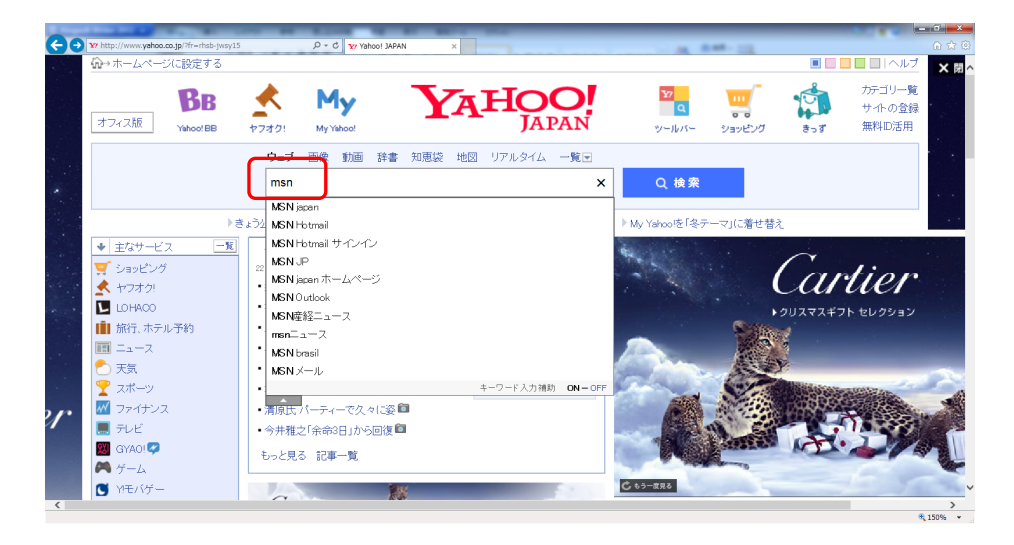

② msn のホームページをクリックし MSN のホームを開きます。

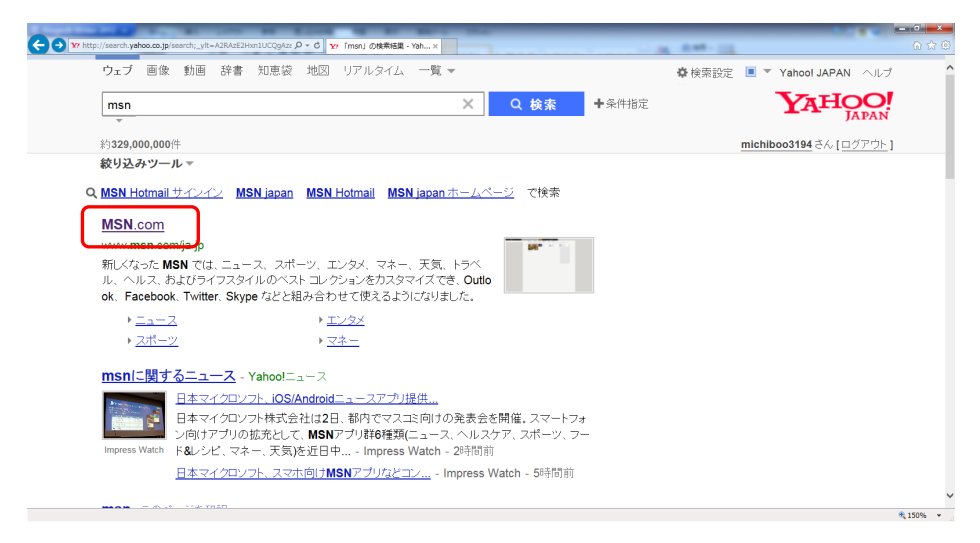

## ③ ここをクリッ<u>ク</u>して、サインインを行います。

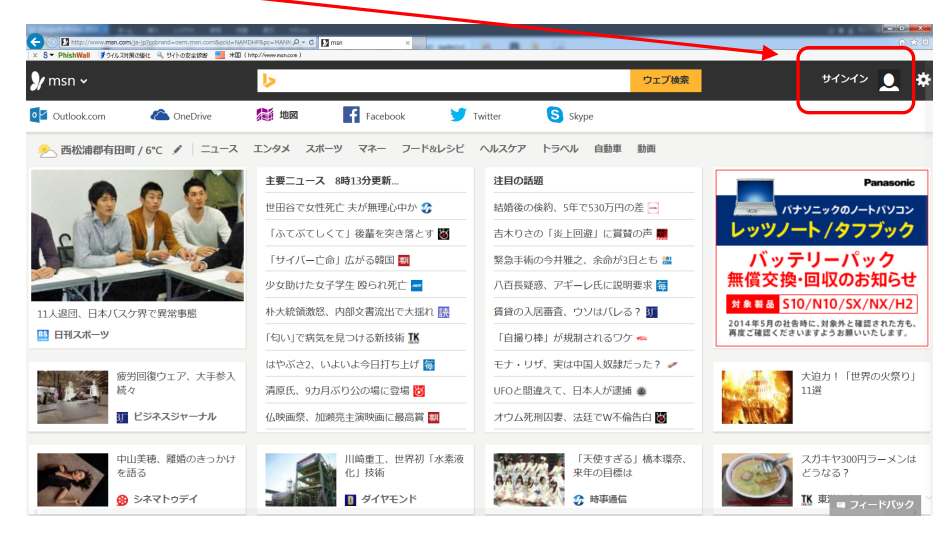

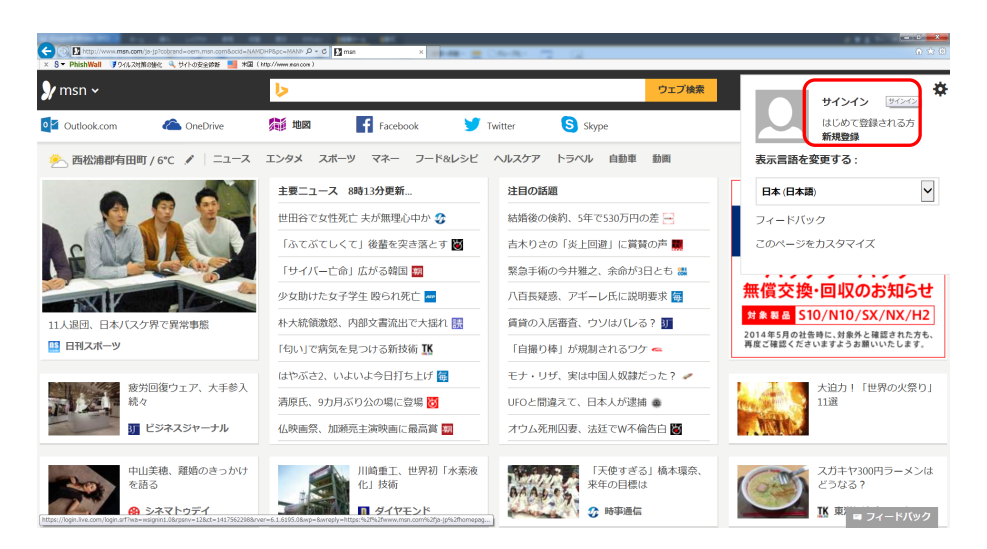

### ④新規登録を行います。

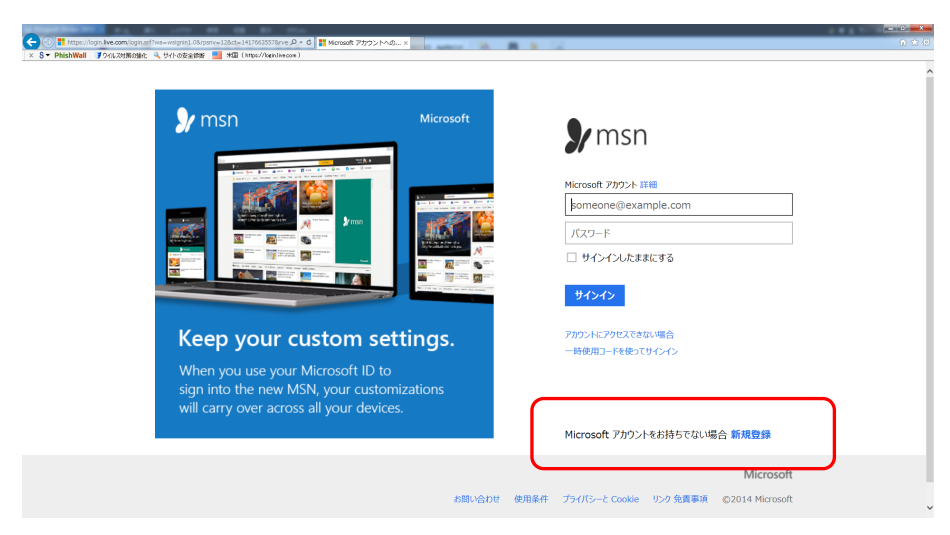

| osoft Corporation C   | 新規登録 - Microsoft アカ ×                                                                                                    | a second                               | 1. 1            |                 |                |            |
|-----------------------|----------------------------------------------------------------------------------------------------|----------------------------------------|-----------------|-----------------|----------------|------------|
| ps://signup.live.com) |                                                                                                    |                                        |                 |                 |                |            |
|                       |                                                                                                    |                                        |                 |                 |                |            |
| Microsoft             |                                                                                                    |                                        |                 |                 |                |            |
|                       |                                                                                                    | 15                                     |                 |                 |                |            |
| アカロ                   | <b>う`</b> ノトの你                                                                                                    | - 60                                   |                 |                 |                |            |
| / /5                  |                                                                                                    | -130                                   |                 |                 |                |            |
| お好きなマールマリ             | ミレフを新しい Microsoft アカウントの                                                                                                    | フーザー名として                               | 利用できます。         | Dutlook.com Vab | ool Gmailなどのアド | レフも使うことができ |
| ます。Windows PC         | 、Windows タブレット、Windows Pho                                                                                                    | ne, Xbox Live, O                       | Outlook.com, O  | neDrive のいずれ    | かにサインインしたこと    | がある場合は、その  |
| アカウントを使って             | サインインしてください。                                                                                                    |                                        |                 |                 |                |            |
|                       |                                                                                                    |                                        |                 |                 |                |            |
| 名前                    |                                                                                                    |                                        |                 |                 |                |            |
| 交生                    | -8                                                                                                    |                                        |                 |                 |                |            |
| ユーザー名                 |                                                                                                    |                                        |                 |                 |                |            |
| someone@evan          | nle com                                                                                                    |                                        |                 |                 |                |            |
| Someone great         | en de la composición de la composición de |                                        |                 |                 |                |            |
| 頼しい ジール アドレス          | を作成する                                                                                                    |                                        |                 |                 |                |            |
| バスワードの作成              |                                                                                                    |                                        |                 |                 |                |            |
|                       |                                                                                                    |                                        |                 |                 |                |            |
| 8 文字以上、大文字/           | 小文中の区別があります                                                                                                    |                                        |                 |                 |                |            |
| パスワードの再入力             |                                                                                                    |                                        |                 |                 |                |            |
|                       |                                                                                                    |                                        |                 |                 |                |            |
|                       |                                                                                                    |                                        |                 |                 |                |            |
| 国/地域                  |                                                                                                    |                                        |                 |                 |                |            |
| 日本                    |                                                                                                    | ~                                      |                 |                 |                |            |
| 彩画素是                  |                                                                                                    |                                        |                 |                 |                |            |
| 3+1.CW *5             |                                                                                                    |                                        |                 |                 |                |            |
|                       |                                                                                                    |                                        |                 |                 |                |            |
| 生年月日                  |                                                                                                    |                                        |                 |                 |                |            |
| 年 🗸                   | 月 🖌 日                                                                                                    | ~                                      |                 |                 |                |            |
| 16.01                 |                                                                                                    |                                        |                 |                 |                |            |
| 12.8%                 |                                                                                                    |                                        |                 |                 |                |            |
| 通訊してく/ころい、            |                                                                                                    |                                        |                 |                 |                |            |
|                       |                                                                                                    |                                        |                 |                 |                |            |
| 15 to /0 s#           |                                                                                                    |                                        |                 |                 |                |            |
| 情報の保護                 | ここ協力くたさい                                                                                                    |                                        |                 |                 |                |            |
| 電話番号は、アカ              | ウントの安全性を保つのに役立ちます                                                                                                    |                                        |                 |                 |                |            |
|                       |                                                                                                    |                                        |                 |                 |                |            |
| 国コード                  |                                                                                                    |                                        |                 |                 |                |            |
| 日本 (+81)              |                                                                                                    | ~                                      |                 |                 |                |            |
|                       |                                                                                                    |                                        |                 |                 |                |            |
|                       |                                                                                                    |                                        |                 |                 |                |            |
| 委任弟母                  |                                                                                                    |                                        |                 |                 |                |            |
| α                     |                                                                                                    |                                        |                 |                 |                |            |
|                       |                                                                                                    |                                        |                 |                 |                |            |
| ettalaan Taha a       | namely also at 100 dis adjusted and 1 and 1 and                                                                                                    | -70-4-1-1-T                            |                 |                 |                |            |
| 美任する方によって             | 、アカワントが作成されていることを確                                                                                                    | 認みせて                                   |                 |                 |                |            |
| vicicea.y.            |                                                                                                    |                                        |                 |                 |                |            |
| 表示されている文明             | Fを人力してください                                                                                                    |                                        |                 |                 |                |            |
| 和观古严                  | -                                                                                                    |                                        |                 |                 |                |            |
| E. a                  | TKS                                                                                                    |                                        |                 |                 |                |            |
| " AN                  |                                                                                                    |                                        |                 |                 |                |            |
|                       |                                                                                                    |                                        |                 |                 |                |            |
|                       |                                                                                                    |                                        |                 |                 |                |            |
|                       |                                                                                                    |                                        |                 |                 |                |            |
| □ M                   |                                                                                                    | (===================================== | -777 £780-7-1-1 | -               |                |            |
| 」 Microsoft のキ        | ャノヘーンに関するメールを受け取る                                                                                                    | いこの設定はいつ                               | ノいも解除できま        | (g)o            |                |            |
| [アカウントを作成]            | をクリックすることにより、Microsoft                                                                                                    | サービス規約およ                               | びプライバシー         | と Cookie に関する   | 5声明に同意するもの     | とします。      |
|                       | _                                                                                                    |                                        |                 |                 |                |            |
| アカウントの作成              |                                                                                                    |                                        |                 |                 |                |            |
|                       | -                                                                                                    |                                        |                 |                 |                |            |
|                       |                                                                                                    |                                        |                 |                 |                |            |

新規登録が完了したら、メールアドレスを取得したことになります。 以下の要領であらためて msn にアクセスし、メールの管理を行います。

| <complex-block></complex-block>                                       | サインインする際に<br>ロサインインする際に<br>ロサインインしたままにする<br>にチェックを入れておくと、<br>次回からあらためて同じ様<br>にサインインすることがな<br>く便利です。 |
|-----------------------------------------------------------------------|----------------------------------------------------------------------------------------------------|
| Microsoft<br>AMI-YOFF #REAR 73-0752 Cookie YOF RAFFA 6-2014 Hicrosoft |                                                                                                    |
|                                                                       |                                                                                                    |

④ あなた専用のメール管理のサイトです。

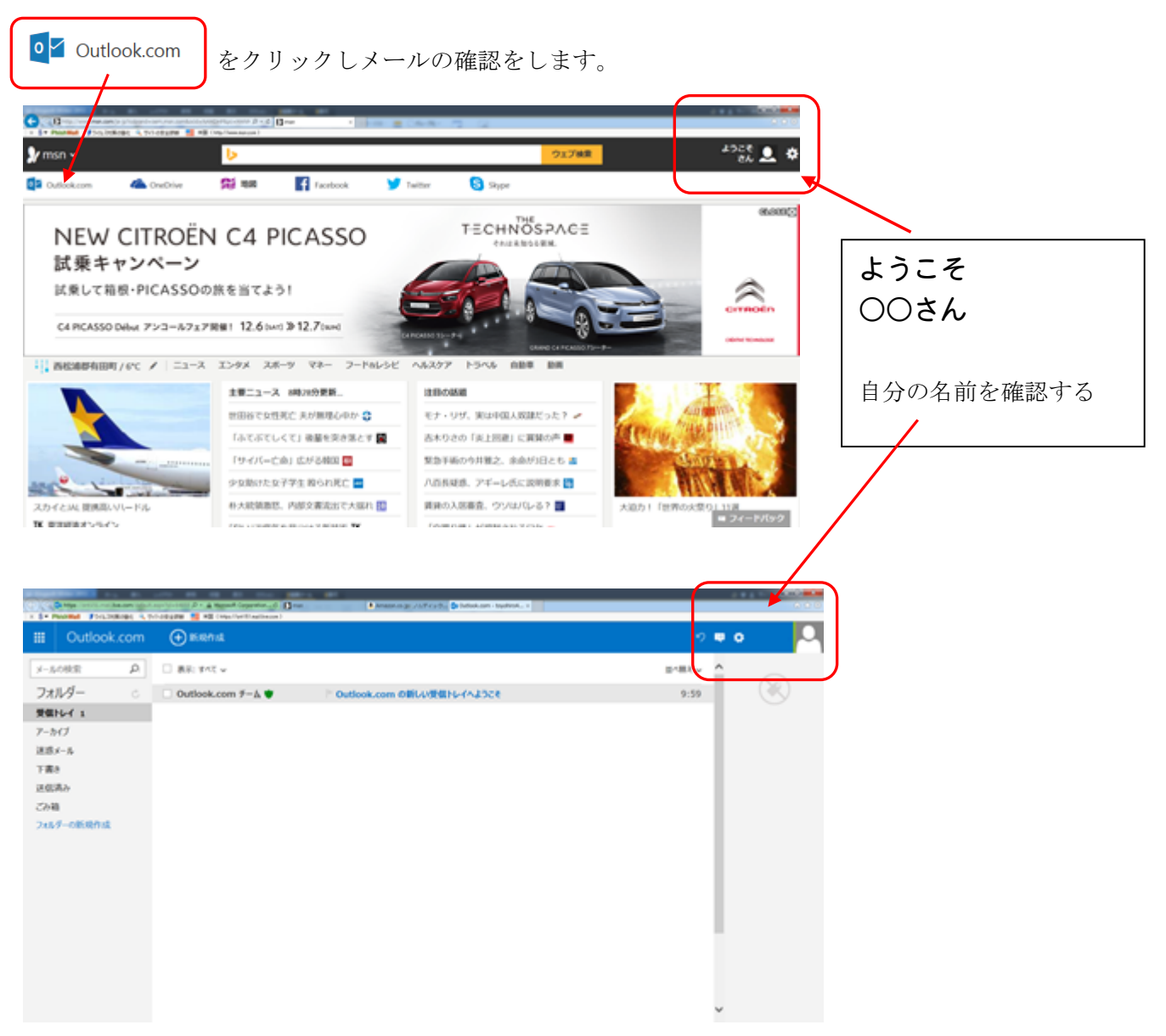

⑤ メールを作成します。ここをクリックします。

| Dirtige in the second | - 1911<br>- 1911 | 2 A Name Country 2 | n 🔒 Amazaran gu ya, Pira S. 👌 Milak ami (Syahok., 1 |         | -   |                  |
|-----------------------|------------------|--------------------|-----------------------------------------------------|---------|-----|------------------|
| III Outlook.c         | om               | 🕒 BERRALL          |                                                     | •       | • • | • <mark>•</mark> |
| (メールの秋栄)              | ρ                | □ 表示: まべて い        |                                                     | 10181 v | ^   |                  |
| フォルダー                 | Ċ.               | Outlook.com F−∆ ♥  | Controok.com OBUUGEBINGA3528                        | 9:59    |     |                  |
| 発信Nef 1<br>アーカイブ      |                  |                    |                                                     |         |     |                  |
| 迷惑メール                 |                  |                    |                                                     |         |     |                  |
| 下書き<br>ほの読み           |                  |                    |                                                     |         |     |                  |
| 2948                  |                  |                    |                                                     |         |     |                  |
| フォルダーの新規作成            |                  |                    |                                                     |         |     |                  |
|                       |                  |                    |                                                     |         |     |                  |
|                       |                  |                    |                                                     |         |     |                  |
|                       |                  |                    |                                                     |         |     |                  |
|                       |                  |                    |                                                     |         |     |                  |
|                       |                  |                    |                                                     |         |     |                  |
|                       |                  |                    |                                                     |         |     |                  |
|                       |                  |                    |                                                     |         | ~   |                  |

# ⑥ アドレスを入力。 <u>q-biwaonq@hotmail.co.jp</u> (※サンプルです)

| 0  | ingen sonstanske besoner, sonstanske sonstanske sonstanske sonstanske sonstanske sonstanske sonstanske sonstans |       | Monaufi Carganities | Dem Demonstry /JPrydy, @Datasan: tophests |     | A 9 0 |
|----|----------------------------------------------------------------------------------------------------|-------|---------------------|-------------------------------------------|-----|-------|
|    | Outlook.com                                                                                                    | () 26 | (B) #X.↓            | <b>工業80倍度 オプション マーキャンセル</b>               | 200 |       |
|    | >4649@hotmail.co                                                                                                | m     |                     | 件名を入れてください                                |     |       |
| 88 |                                                                                                    |       | 00 800              | 8 / U A A' Δ ∠ ≔ ≔ + + ≡ = = = ∞ ©        |     |       |
|    |                                                                                                    |       |                     | メッセージを追加するかファイルをここにドラッグします                |     |       |
|    |                                                                                                    |       |                     |                                           |     |       |
|    |                                                                                                    |       |                     |                                           |     |       |
|    |                                                                                                    |       |                     |                                           |     |       |
|    |                                                                                                    |       |                     |                                           |     |       |
|    |                                                                                                    |       |                     |                                           |     |       |
|    |                                                                                                    |       |                     |                                           |     |       |
|    |                                                                                                    |       |                     |                                           |     |       |
|    |                                                                                                    |       |                     |                                           |     |       |

© 2154 Microsoft 使用条件 プライバジーと Cookie 解発者向け開発(英語) 日本語

#### ⑦ あとは件名とメッセージを書くだけ。

| Dutlook.com             | NetFordinant)<br>)除入 v 下面かの始存 オブション キャンセル | n 🖬 o 🔍 |
|-------------------------|-------------------------------------------|---------|
| o4649@hotmal.com        | 件名を入れてください                                |         |
|                         | 8/ U A A A ∠ ⊟ ⊞ + + ■ = = = ∞ ◎          |         |
| biwaonq@hotmail.co.jp × | メッセージを追加するかファイルをここにドラッグします                |         |
|                         |                                           |         |
|                         |                                           |         |
|                         |                                           |         |
|                         |                                           |         |
|                         |                                           |         |
|                         |                                           |         |
|                         |                                           |         |
|                         |                                           |         |

⑧ 相手先のアドレスを管理する場合は、 をクリックして、情報を入力して下さい。

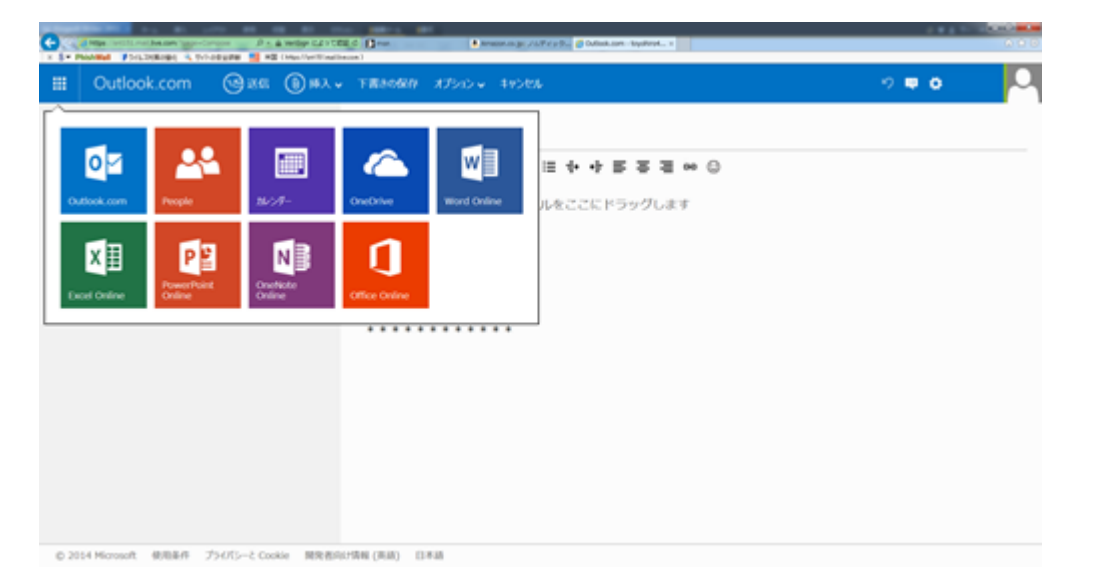

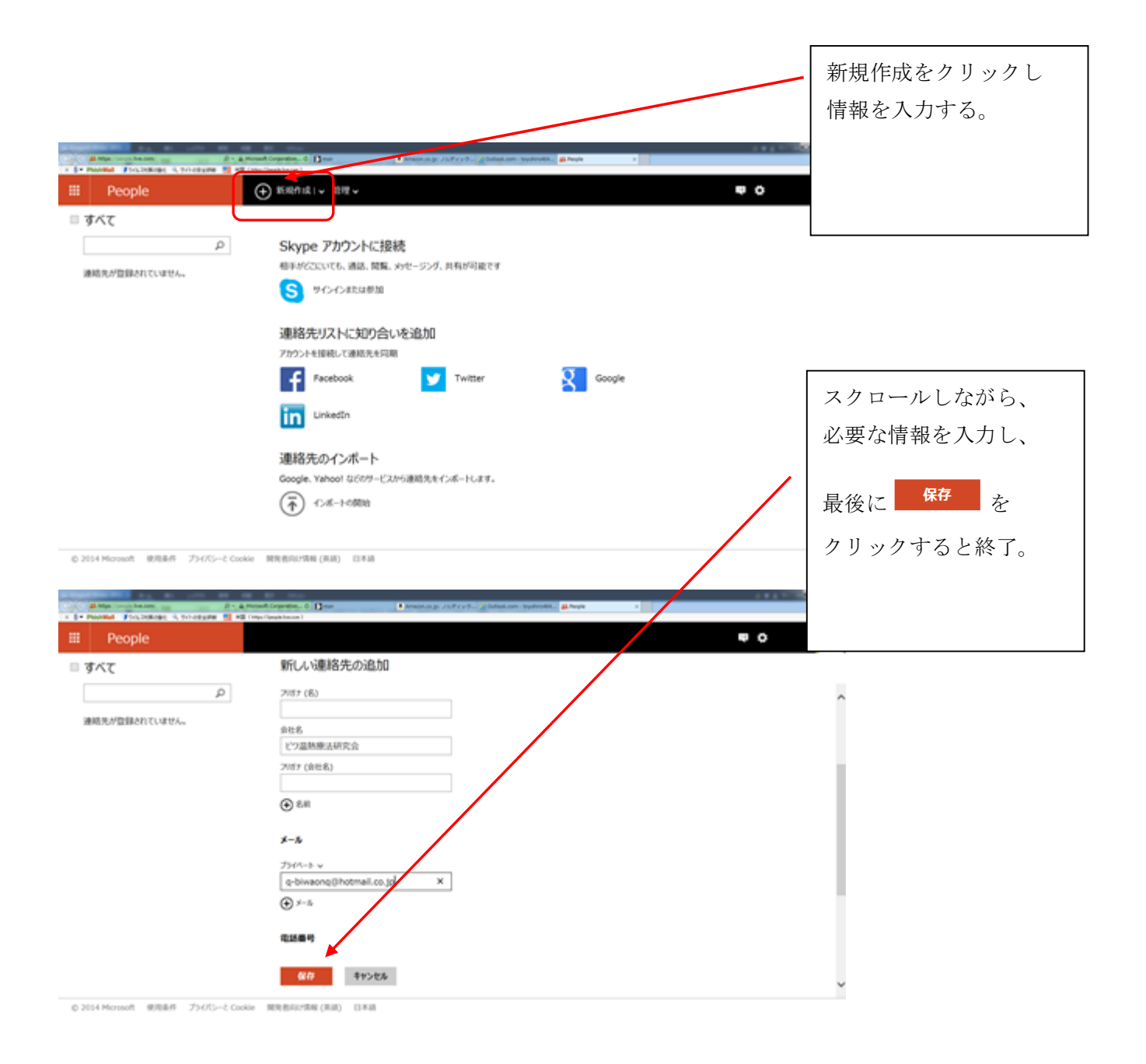

## ⑨ このように新しいアドレスが登録されました。

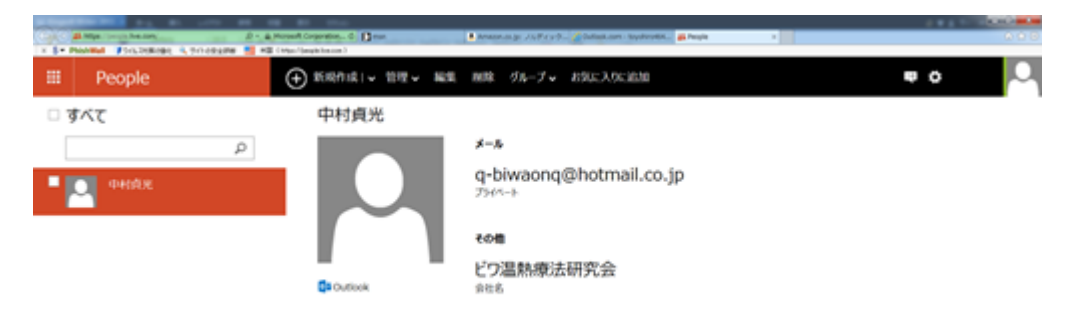

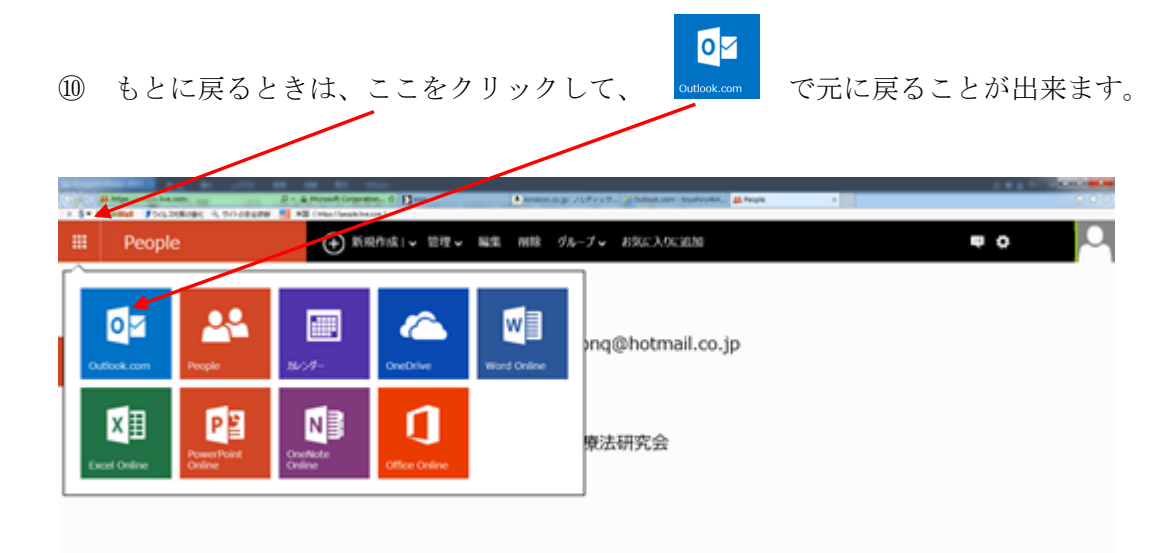

# ⑪ 先ほどのメールが送信されました。

| · S. Provided Fit                                                    | out the same should be | en al a serie de la compañía de la compañía de la compa | C Dime American (C. 271) (C. 2016) (Sec. 1)<br>(Sec. 1) | gebroekt, 👪 Neger 🧳 Outlank.com - Styletrok,; X | 0.01                                  |
|----------------------------------------------------------------------|------------------------|----------------------------------------------------------------------------------------------------|---------------------------------------------------------|-------------------------------------------------|---------------------------------------|
| III Outlo                                                            | ok.com                 | () KRAIR                                                                                                    |                                                         | r)                                              | •• •                                  |
| 送信汚みを検索                                                              | ρ                      | □ 表示1947 v                                                                                                    |                                                         | ∭ <mr td="" ↓<=""><td>A BASK'ERK</td></mr>      | A BASK'ERK                            |
| フォルダー<br>安保トイ 1<br>アーカイブ<br>送意メール<br>下着き<br>送信派か<br>この祖<br>フォルダーの新規作 | C<br>M                 | 中利前光                                                                                                    | ELL                                                     | 11:31                                           | 1,000m#<br>7Lt2>httl<br>12,926m<br>#7 |
| メッセージング<br>チャット、通話、ビジ<br>する友だちを追加                                    | y<br>(X Frot-<br>Fő.   |                                                                                                    |                                                         |                                                 |                                       |
| 📮 今天(開始                                                              |                        |                                                                                                    |                                                         |                                                 |                                       |